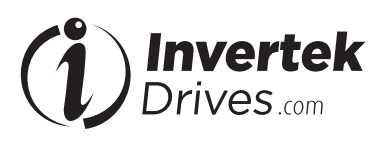

OPTIPAD

TFT Remote Keypad

IP55

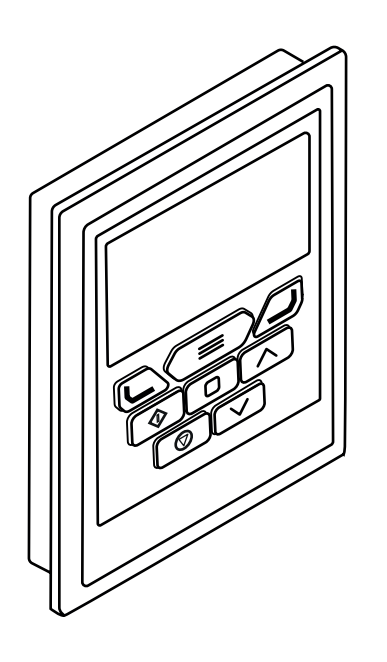

## **General Specification**

Compatible Drives: Signal Interface: Supply Input: RS485 signal: Environmental:

Relative Humidity Protection rating: Max cable length: ODE-2, ODE-3, ODP-2, ODL-2, ODV-3 Standard 8-way RJ45 connector 24V + / - 10%, DC, 30mA Industry standard 2-wire +5V differential Operational: -10 ... 50°C Storage: -40°C ... 60°C < 95% (non condensing) IP55 25m / 82.5ft shielded twisted pair

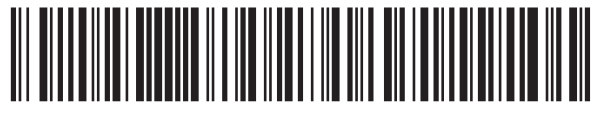

82-OPTFT-IN\_V1.01

Invertek Drives Ltd. Offa's Dyke Business Park, Welshpool, Powys SY21 8JF United Kingdom Tel: +44 (0) 1938 556868 Fax: +44 (0) 1938 556869 www.invertekdrives.com

#### **Mechanical Installation**

Dimensions

Installation and Operating Instructions

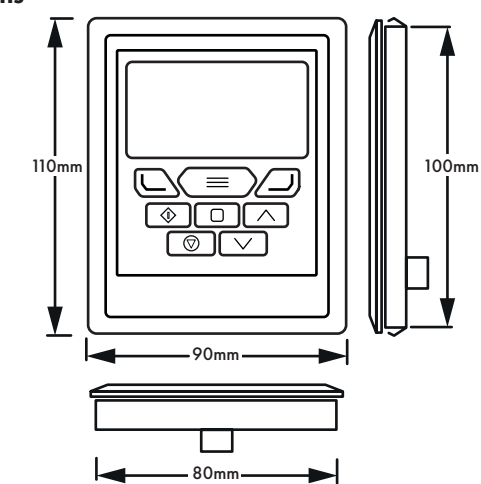

## Through Panel Mount

The panel on to which the Optipad is to be mounted should be cut out in accordance with the diagram below.

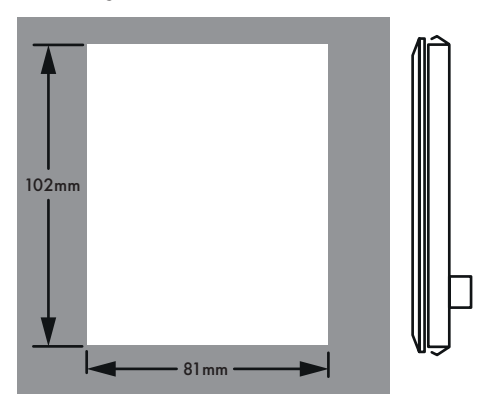

# Electrical Installation

**Cable Requirements** 

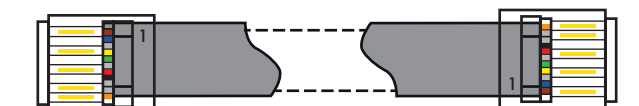

**CAUTION!** Incorrect cable connection may damage the drive. Extra care should be taken when using third party cable.

## **Allowed System Configurations**

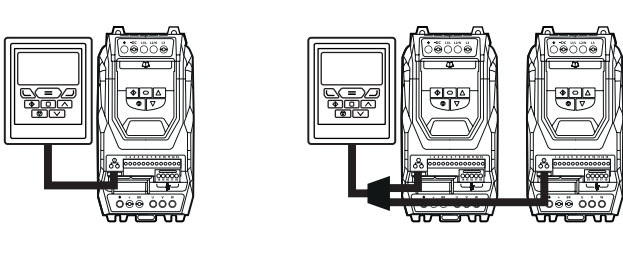

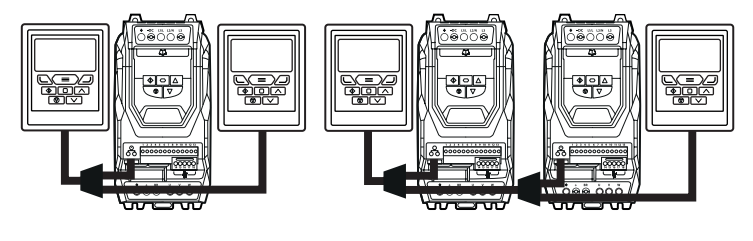

Different drive models can be used on the same Optipad network provided a unique communications address is assigned to each.

NOTE Cannot be used with Master – Slave or Cascade Control

## **Easy Startup**

#### To setup the Optidrive communication address

By default, the Optipad will try to communicate with the drive that has Address 1 in the network after powering up for the first time.

The Optipad will display **"Scanning for Drive 01."** after power up, which indicates that the Optipad is searching for the drive with the correct drive address in the network. Once the drive has been found, the message **"Load..."** will be displayed on the Optipad, which indicates that the Optipad is reading the configuration information from the drive. Usually it will take 1~2 seconds for the Optipad to read this information. After the data has been loaded, the Optipad will display the drive real time status.

**NOTE** In the case where the keypad is connected to a drive where the network address is not 1, the following steps can be used to set the address of the drive

| Select Drive Address | Select Drive Address       |
|----------------------|----------------------------|
| 01                   | 01                         |
|                      |                            |
| Use the Up and Down  | Press the Stop button once |
| arrows to select the | address has changed to     |
| address.             | match the connected drive. |

#### Working with Multiple Drive Networks

When the Optipad is used on networks with multiple drives, the user can change the drive address to set up communication with another drive in the same drive network at anytime.

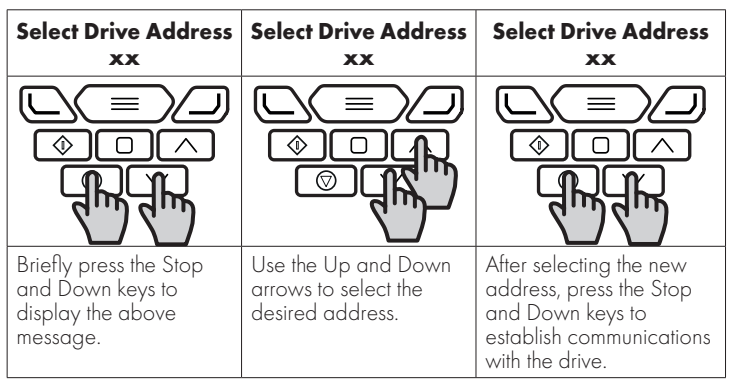

**NOTE** For detailed parameter listing and functional setup, please refer to the corresponding Optidrive user guide

#### Networks with 2 Optipads connected

A maximum of 2 Optipads can be connected within the same drive network to communicate with the same drive or different drives.

When using two Optipads simultaneously on a network, the user must change the Optipad Device Number on the second Optipad to ensure correct operation. All Optipad units are set to Device Number 1 by default.

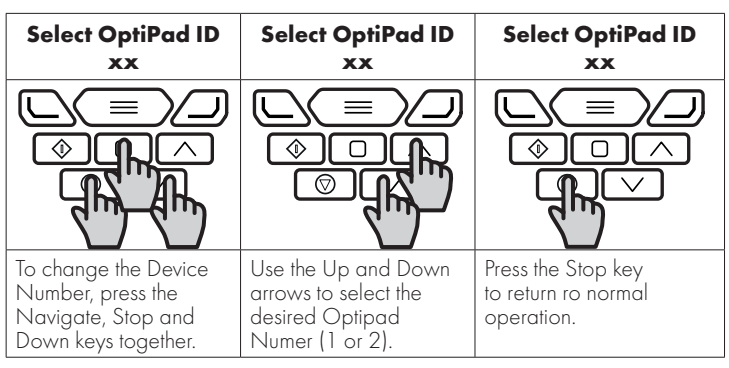

**NOTE** Once the User has set the Optipad as Device Number 2, Optistore or OptiTools software cannot be used on the same drive network. The Optipad Device Address should only be changed to 2 if 2 Optipad units are connected on a network. An Optipad with Device Number 1 must always be present for the network to function correctly.

## Changing the Display Language

| STOP                                       | Select Language<br>Español<br>Deutsch<br>English       | Select Language<br>Español<br>Deutsch<br>English |
|--------------------------------------------|--------------------------------------------------------|--------------------------------------------------|
|                                            |                                                        |                                                  |
| Hold down the Start<br>and Up keys for >1s | Use the Up and Down<br>arrows to select a<br>language. | Press the Navigate button to select.             |

## **Drive Fault Messages and Trip Codes**

See Optidrive User Guide for further information.

## **Optipad Display Messages**

Optipad uses various display messages to indicate different working status. See the following table for more information.

| Message                       | Explanation                                                                                                    |
|-------------------------------|----------------------------------------------------------------------------------------------------|
| Scanning for<br>Drive         | The Optipad is searching for the drive with address<br>'xx' in the network.                                                                                  |
| xx                            |                                                                                                    |
| Load                          | The Optipad has found the drive in the network and is loading the initialisation information from the drive.                                                 |
| SC-OBS                        | The communication link between the Optidrive and Optipad has failed.                                                                                         |
| Select<br>Language            | Displayed in the language selection screen, with a<br>list of available languages. Press the Navigate key<br>to select a language                            |
| Select drive<br>address<br>xx | Displayed when selecting the address of the<br>Optidrive that the Optipad should try to communicate<br>with. Press the Stop key to select the drive address. |
| Select OptiPad<br>ID          | Displayed when selecting the Optipad ID (1 or 2)<br>so that two Optipads can be connected to a single<br>drive, or network of multiple drives.               |

## Troubleshooting

| Symptom                                        | Explanation                                                                                                    |
|------------------------------------------------|----------------------------------------------------------------------------------------------------|
| Select drive<br>address                        | The Optipad failed to successfully communicate with the specified drive address in the network.                                                                                                    |
| xx<br>displayed<br>after 'SCAN'                | Check that the RJ45 data cable connection is correct. Check that the drive with address XX is available in the network.                                                                              |
| message                                        | If XX > 1 and only one Optipad is connected, then<br>check the Optipad device number, make sure the<br>number is 1.                                                                                  |
| Display 'Err-id'<br>on power up                | This normally occurs when there are two Optipad<br>units in the same drive network and both of them<br>have the same device number. Check and change<br>the device number of one Optipad.            |
| Display 'Err-id'<br>during normal<br>operation | This normally occurs when the user plugs a second<br>Optipad into the drive network. Change the device<br>number of one of the Optipad units.                                                        |
| Display<br>'SC-OBS'                            | Communication link between the Optipad and Optidrive has failed during operation.                                                                                                    |
|                                                | Check the electrical connection, and make sure the<br>cable is connected correctly between the Optipad<br>and the drive. Press 'STOP' button to enable the<br>Optipad to search for the drive again. |